## 第二小連絡網への入会方法

 あなたの携帯電話から、以下のメールアドレスへカラのメールを 送信してください。 右のバーコードを読み取ると簡単に操作することができます。

## nisho2066@mamail.jp

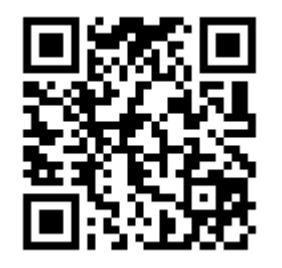

- ※ カラのメールとは、件名欄も本文欄にも何も入力しないメールのことです。
- ※ カラのメールが送信できない機種がございます。その場合は本文欄に「入 <u>会」の二文字のみ</u>を入力して送信してください。
- ※ カラのメールのつもりでも、そうなっていない場合があります。<u>自動署名機能がオン</u>になっていると カラのメールになりません。その場合は<u>本文の先頭に「入会」の二文字</u>を入力して送信してください。
- ② 数秒後に「入会お礼メール」が返信されてきます。
- ※ 入会お礼メールが返信されてこない場合は、迷惑メール防止機能の設定を確認し「ドメイン指定受信 設定」をしてください。(下記の案内をご参考ください。)
- ※ ソフトバンクの携帯は、「URL リンク付きメール拒否」の設定をしているとメールが届きません。 「URL リンク付きメール拒否」を「利用しない」に設定してください。
- ※ Gmail、Yahoo メール、icloud.com などで入会しようとした場合、入会お礼メールが「迷惑メールフ ォルダ」に受信されている場合がございます。 返信がいつまで経っても届かない場合はご確認ください。
- ③ メールの内容をお読みになり、本文の最後尾にあるリンクをクリックしてください。 プロフィール入力画面が表示されます。
- ※ アプリケーションロック機能がオンになっていると、リンクをクリックできない場合があります。 その際はロックを解除してください。
- ④ あなたのお名前などのプロフィール情報を入力して、登録するボタンをクリックしてく ださい。登録完了画面が表示されます。 【名前入力の例】<u>飯豊太郎(花子の父)</u>
- ⑤以上で完了です。
- ※ メールアドレスに特殊な記号が使用されていると、登録できない場合があります。その際はご相談く ださい。

◆マメールのドメイン指定受信設定をしてください。

※迷惑メール防止機能を利用されている方は、mamail.jpからのメールを受信できるように設定してから 入会操作を行ってください。この設定を簡単に行うには、お持ちの携帯電話から以下のURLにアクセス してください。 バーコードを読み取ると簡単に操作することができます。

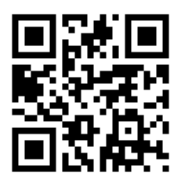

http://www.mamail.jp/ds/